# Переключатели Электронные Статические ПЭС 3000, ПЭС 7500, ПЭС 9000 Техническое описание.

ИЛАВ.436228.003 ТО

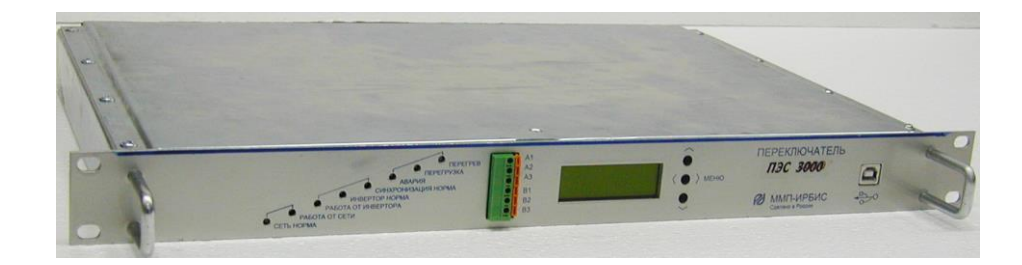

Рисунок 1 – ПЭС...

## 1 Назначение

Переключатели электронные статические (далее – ПЭС) ПЭ 3000, ПЭС 7500 и ПЭС 9000 предназначены для построения систем бесперебойного питания переменного тока. Используются совместно с инверторами напряжения серии ИН\_, мощностью 750 или 1500 Вт и предназначены для питания различной связной, электронной и электротехнической аппаратуры и оборудования с потребляемой мощностью до 9000 кВт. Обеспечивают автоматическое переключение нагрузки, питаемой напряжением 220 В 50 Гц, с основного источника, на резервный, в случае если по ряду заданных программно признаков, основной источник будет определён, как аварийный, а также контролируют основные параметры системы переменного тока.

| Условное обозначение | Номинальная   | Номинальный   | Максимальный  | Пиковое        |
|----------------------|---------------|---------------|---------------|----------------|
| ПЭС                  | коммутируемая | коммутируемый | ток в режиме  | значение тока, |
|                      | мощность, Вт  | ток, Іном, А  | перегрузки, А | не более, А    |
| ПЭС 3000             | 3000          | 19,0          | 24,70         | 38             |
| ПЭС 3000-002         | 3000          | 19,0          | 24,70         | 38             |
| ПЭС 3000-003         | 3000          | 19,0          | 24,70         | 38             |
| ПЭС 3000-004         | 3000          | 19,0          | 24,70         | 38             |
| ПЭС 7500             | 7500          | 47,5          | 61,75         | 95             |
| ПЭС 7500-002         | 7500          | 47,5          | 61,75         | 95             |
| ПЭС 9000             | 9000          | 57,0          | 74,10         | 114            |

### 2 Основные характеристики

– Время переключения «сеть-инвертор», не более, мс

– Диапазон напряжений коммутируемых источников, В ~165...254

– Частота коммутируемого напряжения, Гц

~105....

10

\* только для ПЭС 3000-002, ПЭС 7500-002

– Наличие цифрового интерфейса RS485 для считывания данных

#### 3 Основные выполняемые функции

 автоматически переключает питаемую нагрузку с основного источника на резервный, если по ряду заданных программно признаков, основной источник будет определён как аварийный;

 возвращает нагрузку на питание от основного источника, если параметры основного источника возвращены в допуск и находятся в допуске в течение заданного времени выдержки (Тв);

– предусмотрена возможность назначения «Основного» и «Резервного» источника;

– формирует сигнал для питаемой нагрузки в случае перехода с основного на резервный источник (подключение через USB);

– контролирует текущее значение тока нагрузки и автоматически выполняет действия, обозначенные в таблице 1 в зависимости от полученных результатов измерения;

Таблица 1

|                   | Ін ном.≤Ін≤ Ін макс.1    | Ін макс1<Ін≤ Ін макс.2      | Ін> Ін макс.2            |
|-------------------|--------------------------|-----------------------------|--------------------------|
| Основной источник | Сигнал «Перегрузка».     | Сигнал «Перегрузка».        | Сигнал «Перегрузка».     |
| «Сеть»            | Работа без ограничения   | Переключение на             | Отключение в течение     |
|                   | по времени               | инвертор через время Тзп    | двух периодов            |
| Основной источник | Сигнал «Перегрузка».     | Сигнал «Перегрузка». Чере   | ез 5 с. Переход на сеть. |
| «Инвертор»        | Переключение на сеть     | Если сеть не в норме –      | попытки вернуться на     |
|                   | через 30 с. При          | инвертор, но не более 5 поп | ыток. Если сеть в норме  |
|                   | снижении тока до Ін –    | – возврат на инвертор при с | нятии перегрузки         |
|                   | возврат на инвертор.     |                             |                          |
|                   | Если сеть не в норме - с |                             |                          |
|                   | периодом 30 с попытки    |                             |                          |
|                   | включения                |                             |                          |

– контролирует уровень и форму напряжения основного источника и автоматически выполняет действия, обозначенные в таблице 2 в зависимости от полученных результатов измерения;

### Таблица 2

|                             | Uн снижается и                                                                                                    | Uн увеличивается и  | Текущее значение Uн отличается от                                                                     |
|-----------------------------|----------------------------------------------------------------------------------------------------|---------------------|----------------------------------------------------------------------------------------------------|
|                             | пересекает                                                                                                    | пересекает значение | опорного синуса более чем на                                                                          |
|                             | значение Uн мин.                                                                                                    | Uн макс.            | величину Uu или Кг>Кг макс.                                                                           |
| Основной<br>источник «Сеть» | В течение двух периодов переключение на инвертор в «0» напряжения. Возврат с установленным гистерезисом ΔUн в «0» напряжения |                     | При tu>2мс или Кг>Кг макс. переход<br>на инвертор без соблюдения «0».<br>При tu<2мс - пропуск события |
| Основной                    | Переход на сеть по и                                                                                                    | признаку            | Переход на сеть по признаку                                                                           |
| источник                    | «неисправность инв                                                                                                    | ертора»Переход на   | «перегрузка» или «неисправность                                                                       |
| «Инвертор»                  | сеть по признаку «п                                                                                                    | ерегрузка»          | инвертора»                                                                                            |

– обеспечивает подавление постоянной составляющей при работе на силовой трансформатор;

– обеспечивает возможность подключения:

ПЭС 3000 – 2 инвертора серии ИН\_1500 мощностью 1500 Вт;

ПЭС 7500 – 5 инверторов серии ИН\_1500 мощностью 1500 Вт;

ПЭС 9000 – 6 инверторов серии ИН\_1500 мощностью 1500 Вт;

– снабжён разъёмом USB для подключения к компьютеру при проведении тестирования, настройке устройства и организации оповещения удалённого оператора.

#### 4 Индикация и управление

4.1 На передней панели размещены 8 светодиодных индикаторов:

– «СЕТЬ НОРМА». Свечение зелёным цветом означает, что напряжение, частота и форма сетевого напряжения в пределах заданного диапазона;

- «РАБОТА ОТ СЕТИ». Светится синим цветом при работе от сети;

– «РАБОТА ОТ ИНВЕРТОРА». Светится синим цветом при работе от инвертора;

 – «ИНВЕРТОР НОРМА». Светится зелёным цветов в случае, если количество активных инверторов не ниже числа, заданного при конфигурировании, а параметры инверторов в пределах допуска;

– «СИНХРОНИЗАЦИЯ». Свечение зелёным цветом означает, что частота и фаза выходного напряжения инверторов совпадает с сетью;

– «АВАРИЯ». Светодиод светится красным при возникновении неисправности или неустранимой ошибки.

– «ПЕРЕГРУЗКА». Светится красным цветом при превышении уровня выходной мощности, которую могут обеспечить активные инверторы. Индикатор будет работать как при работе от инверторов, так и от сети.

4.2 Дистанционный мониторинг состояния ПЭС осуществляется посредством контактов дистанционного контроля и цифрового интерфейса RS485 для ПЭС3000-002, ПЭС 7500-002. Контакты выведены на переднюю панель ПЭС. Схема соединения контактов дистанционной сигнализации приведена на рисунке 1а. Группа А информирует о исправности ПЭС, группа В указывает на источник энергии к которому подключена нагрузка (инвертор или сеть). Соответствие состояния ПЭС и замыкание контактов приведено в таблице 3.

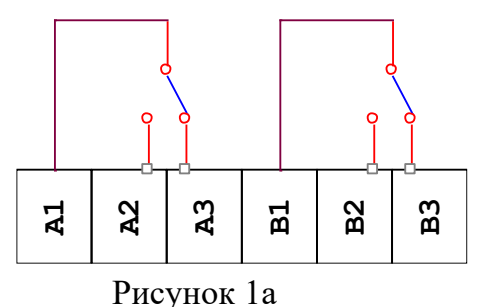

Таблица 3 – Соответствие положения контактов дистанционного контроля состоянию ПЭС

| Группа контактов | Замкнуты контакты | Состояние ПЭС                  |
|------------------|-------------------|--------------------------------|
| А                | A1 – A2           | Авария                         |
|                  | A1 – A3           | Норма                          |
| В                | B1 – B2           | Работа от резервного источника |
|                  | B1 – B3           | Работа от основного источника  |

При помощи интерфейса RS485 на задней панели ПЭС можно считывать состояние ПЭС, состояние и загрузку инверторов серии ИН\_1500, входящих в систему и подключённых к ПЭС по протоколу, предоставляемому предприятием-изготовителем по запросу потребителя.

4.3 Кнопки управления индикатором. Кнопки расположены на передней панели ПЭС. Эти кнопки предназначены для перемещения по меню ПЭС.

В новой(расширенной) версии ПО кнопки выполняют функцию навигации по разделам меню. Как и прежней версии, выводимой на ЖКИ информации о режимах работы ПЭС. Соответствие нажатой кнопки и выводимой на экран информации определено в таблице 4.

Таблица 4 – Выводимые на ЖКИ параметры работы ПЭС

| Нажата кнопка | Отображаемые параметры в верхней и нижней строках |
|---------------|---------------------------------------------------|
| Верхняя       | Напряжение на нагрузке, В                         |
|               | Ток нагрузки, А                                   |
| Средняя       | Напряжение сети, В                                |
|               | Напряжение на выходе инверторов, В                |
| Нижняя        | Мощность в нагрузке, Вт                           |

4.4 Навигация (перемещение) по меню.

Схема структуры навигации по меню приведена на рисунке 2

4.4.1 Нажатием верхней кнопки « ^ » из основного меню попадаем в экран 0.1 Экран 0.1

I U вых. 237

I вых. 0.19

Первая строка – Напряжение на нагрузке (напряжение выхода) в Вольтах. Вторая строка – Ток нагрузки (ток на выходе) в Амперах.

Нажатием средней кнопки « < > » из основного меню попадаем в экран 0.2. Экран 0.2

I U сети. 240

U инвер. 40

Первая строка – Напряжение сети в Вольтах.

Вторая строка – Напряжение инвертора в Вольтах.

Нажатием нижней кнопки « v » из основного меню попадаем в экран 0.3.

Экран 0.3

I Р нагр. 47

Колич.инв. 0

Первая строка – мощность нагрузки в Ваттах.

Вторая строка – количество подключенных инверторов.

Символ «I» или «L» в первой строке означает режим работы: «I» - «ON-Line», «L» - «OFF-Line» .

4.4.2 Переход в подменю выбора настроек.

(Следующие функции меню не доступны в версии «ByPass V003» выпуска изделий до июня 2011.)

Внимание!!! Следующие пункты описаны для специалистов. Изменение некоторых параметров может привести к некорректной работе изделия

Переход в подменю режимов настройки осуществляется долгим нажатием (порядка 7с) средней кнопки « <> » из любого экрана основного меню.

Внимание!!! Выход из любого подменю в «Основное меню» происходит автоматически через 30 секунд! Возврат к пункту 4.4.1.

Экран 1.1 Версия ByPass V29\_03

Вторая строка – номер кода-версии изделия.

Коротким нажатием нижней (верхней) кнопки « v » (« ^ ») перемещаемся по экранам субменю «настройки». Попадаем в следующий экран.

Экран 1.2

Настройки

Режимы Работы >

Первая строка – нахождение в подменю «настройки».

Вторая строка – предложение перейти в подменю «Режимы Работы».

Вход в подменю выбора режимов работы осуществляется нажатием средней кнопки « <> ». Навигация описана в разделе 4.4.3.

Нажав кнопку « ∨ », попадаем в следующий экран.

Экран 1.3

Настройки

Пороги переключ >

Первая строка – нахождение в подменю «настройки».

Вторая строка – предложение перейти в «Пороги переключения».

Вход в подменю просмотра и редактирования параметров осуществляется нажатием средней кнопки « <> ». Навигация описана в разделе 4.4.4

Нажав кнопку « ∨ », попадаем в следующий экран.

Экран 1.4.

Настройки

Нумерации >

Первая строка – нахождение в подменю «настройки».

Вторая строка – предложение перейти в «Нумерации», где сохранены номера устройств системы (номер Байпаса, номер первого Инвертора и номер последнего Инвертора).

Вход в подменю «Нумерации» осуществляется нажатием средней кнопки «<>». Навигация описана в разделе 4.4.5.

Нажав кнопку «∨», попадаем в следующий экран.

Экран 1.5.

Настройки

< Вернуться

Первая строка – нахождение в подменю «настройки».

Вторая строка – предложение вернуться в Основное меню.

Выход в Основное меню осуществляется нажатием средней кнопки « < > ». Возврат к экрану 0.1.

4.4.3 Подменю «Режимы Работы».

Пользователю предоставляется возможность выбора режима работы. Выбор режима работы определяет, какой источник будет входным. Приняты следующие обозначения:

«ON-Line» - основным источником входного напряжения является Сеть.

«OFF-Line» - основным источником входного напряжения является Инвертор.

«Переключатель» - при дополнительной опции устанавливается внешний ручной переключатель. Положение переключателя определяет, какой из источников входного напряжения будет основным.

Коротким нажатием нижней (верхней) кнопки « v » (« ^ ») перемещаемся по экранам субменю «Режимы Работы». Попадаем в следующий экран.

Экран 2.1.

Режимы Работы

ON-Line >

Первая строка – нахождение в подменю «Режимы Работы».

Вторая строка – действующая установка «ON-Line».

Вход в состояние редактирования осуществляется нажатием средней кнопки « <> ».

В состоянии редактирования, изменяемый параметр начинает моргать. См. примечания.

Режимы Работы

ON-Line \*

Нажатием нижней (верхней) кнопки « ∨ » (« ∧ ») изменяем параметр на желаемый.

Режимы Работы

OFF-Line ↑

Вторая строка – предлагает установить режим «OFF-Line».

Режимы Работы

Переключатель ↑

Вторая строка – предлагает установить режим «Переключатель».

Выход из состояния редактирования с сохранением измененного параметра осуществляется нажатием средней кнопки « < > ».

Нажав кнопку « ∨ », попадаем в следующий экран.

Экран 2.2.

Режимы Работы

< Вернуться

Первая строка – нахождение в подменю «настройки».

Вторая строка – предложение Вернуться в предыдущее меню.

Выход в подменю осуществляется нажатием средней кнопки « < > ». Возврат к экрану 1.2.

4.4.4 Подменю «Пороги Переключения».

Коротким нажатием нижней (верхней) кнопки « v » (« ^ ») перемещаемся по экранам субменю «Пороги».

Экран 3.1.

| Поро | ги переключ | i |
|------|-------------|---|
| Max  | U сети 254  | > |

Первая строка – нахождение в подменю «Пороги Переключения».

Вторая строка – действующая установка «Мах U сети 254». Значения максимального порога для напряжения сети в Вольтах. Вход в состояние редактирования осуществляется нажатием средней кнопки « < > ». Нажатием нижней (верхней) кнопки « < > » (« ^ ») изменяем параметр на желаемый.

Экран 3.2.

| Пороги переключ |        |       |  |
|-----------------|--------|-------|--|
| Min             | U сети | 180 > |  |

Вторая строка – действующая установка «Міп U сети 254». Значения минимального порога для напряжения сети в Вольтах.

Вход в состояние редактирования осуществляется нажатием средней кнопки « <> ».

Нажатием нижней (верхней) кнопки « ∨ » (« ∧ ») изменяем параметр на желаемый.

Коротким нажатием нижней (верхней) кнопки « ∨ » (« ∧ ») перемещаемся по экранам субменю «Пороги».

Экран х.3.3.

Пороги переключ

Max U инв 254 >

Вторая строка – действующая установка «Мах U инв 254». Значения максимального порога для напряжения на инверторе в Вольтах. Вход в состояние редактирования осуществляется нажатием средней кнопки « <> ».

Нажатием нижней (верхней) кнопки « v » (« л ») изменяем параметр на желаемый.

Экран 3.4.

Пороги переключ

Min U инв 180 >

Вторая строка – действующая установка «Min U инв 180». Значения минимального порога для напряжения на инверторе в Вольтах.

Вход в состояние редактирования осуществляется нажатием средней кнопки «<>».

Нажатием нижней (верхней) кнопки « v » (« л ») изменяем параметр на желаемый.

Нажав кнопку «∨», попадаем в следующий экран.

Экран 3.5.

Пороги переключ < Вернуться

Первая строка – нахождение в подменю «Пороги переключ».

Вторая строка – предложение Вернуться в предыдущее меню. Выход в подменю осуществляется нажатием средней кнопки « <> ». Возврат к экрану 1.3.

4.4.5 Подменю «Нумерация».

Коротким нажатием нижней (верхней) кнопки « v » (« ^ ») перемещаемся по экранам субменю «Нумерация».

Экран 4.1. Номер Байпаса N = 1 >

Первая строка – нахождение в подменю «Номер Байпаса».

Вторая строка – действующая установка «N = 1 ». Вход в состояние редактирования осуществляется нажатием средней кнопки « < > ». Нажатием нижней (верхней) кнопки «  $\lor$  » («  $\land$  ») изменяем параметр на желаемый.

Коротким нажатием нижней (верхней) кнопки « ∨ » (« ∧ ») перемещаемся по экранам субменю «Нумерация».

Экран 4.2.

Номер Инвертора

Первого 1>

Первая строка – нахождение в подменю «Номер Инвертора».

Вторая строка – действующая установка «Первого 1 ». Вход в состояние редактирования осуществляется нажатием средней кнопки « <> ». Нажатием нижней (верхней) кнопки «  $\lor$  » («  $\land$  ») изменяем параметр на желаемый.

Коротким нажатием нижней (верхней) кнопки « ∨ » (« ∧ ») перемещаемся по экранам субменю «Нумерация».

Экран 4.3.

Номер Инвертора

Послед. 6 >

Первая строка – нахождение в подменю «Номер Инвертора».

Вторая строка – действующая установка «Послед. 6 ». Вход в состояние редактирования осуществляется нажатием средней кнопки « <> ». Нажатием нижней (верхней) кнопки «  $\lor$  » («  $\land$  ») изменяем параметр на желаемый.

Нажав кнопку « ∨ », попадаем в следующий экран.

Экран х.4.4.

Нумерация

< Вернуться

Первая строка – нахождение в подменю «Нумерация».

Вторая строка – предложение Вернуться в предыдущее меню. Выход в подменю осуществляется нажатием средней кнопки « <> ». Возврат к экрану 1.4.

Примечания.

1) В состоянии редактирования, изменяемый параметр начинает моргать.

- 2) Символ «> » на экране означает, что при нажатии средней кнопки можно изменить/сохранить параметр или перейти в подменю.
- 3) Символ « \* » на экране означает, что данный параметр можно редактировать, и он является действующим.
- 4) Символ «↑» или «↓» на экране означает, что данный параметр был изменен.
- 5) Символ « < » на экране означает, что при нажатии средней кнопки можно вернуться к предыдущему разделу меню.

Внимание!!!

Выход из любого подменю в Основное меню происходит автоматически через 30 секунд, если не происходит нажатие кнопок!

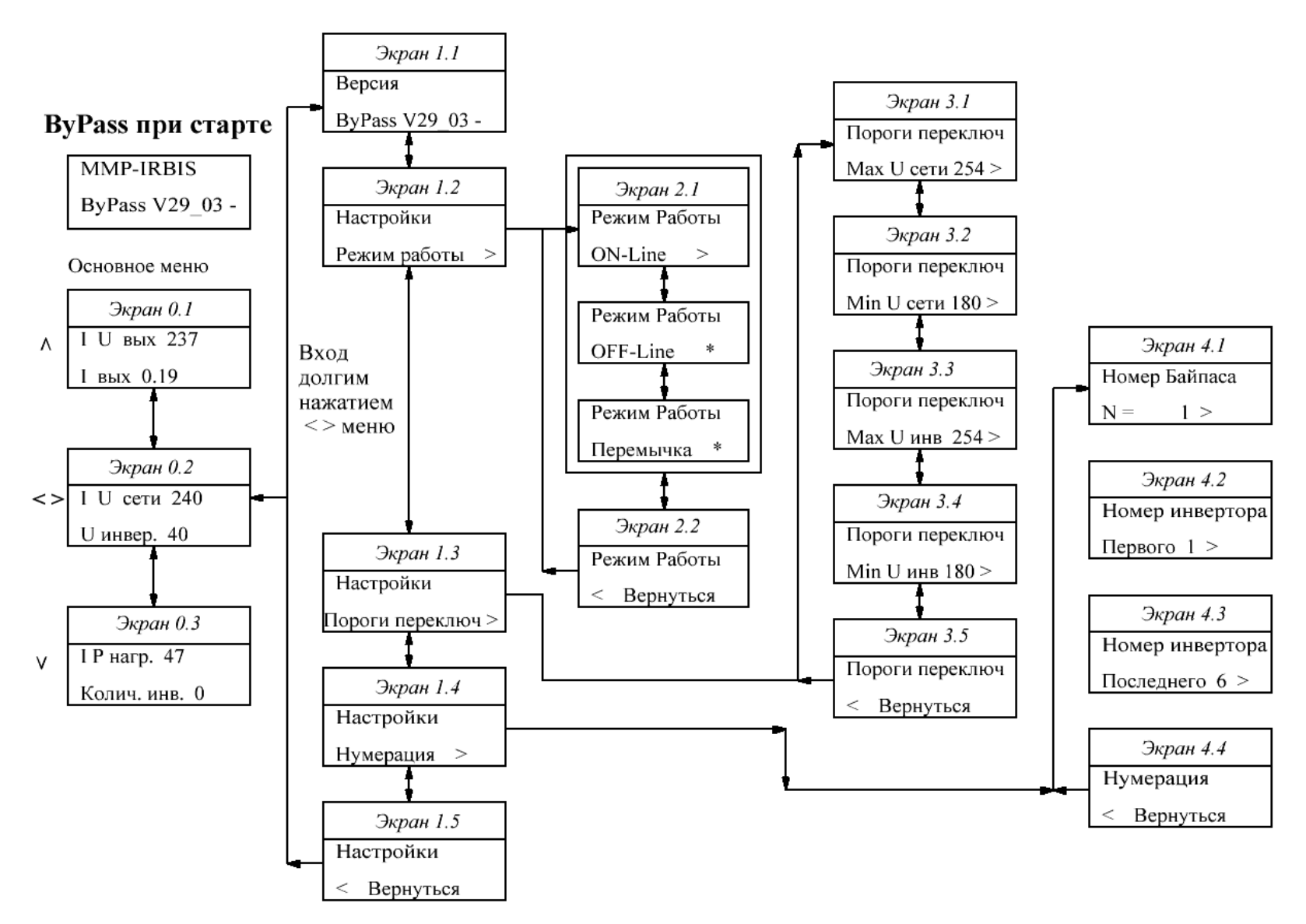

Рисунок 2 – Схема структуры навигации по меню

#### 5 Подключение ПЭС

Типовая схема соединений ПЭС с инверторами и сетью 220 В 50 Гц приведена на рисунке 3. Корпус ПЭС должен быть заземлён. Для этого на задней стенке ПЭС предусмотрен специальный болт (см. рисунок 4). Сечение провода заземления должно быть не менее 1,5 мм<sup>2</sup>.

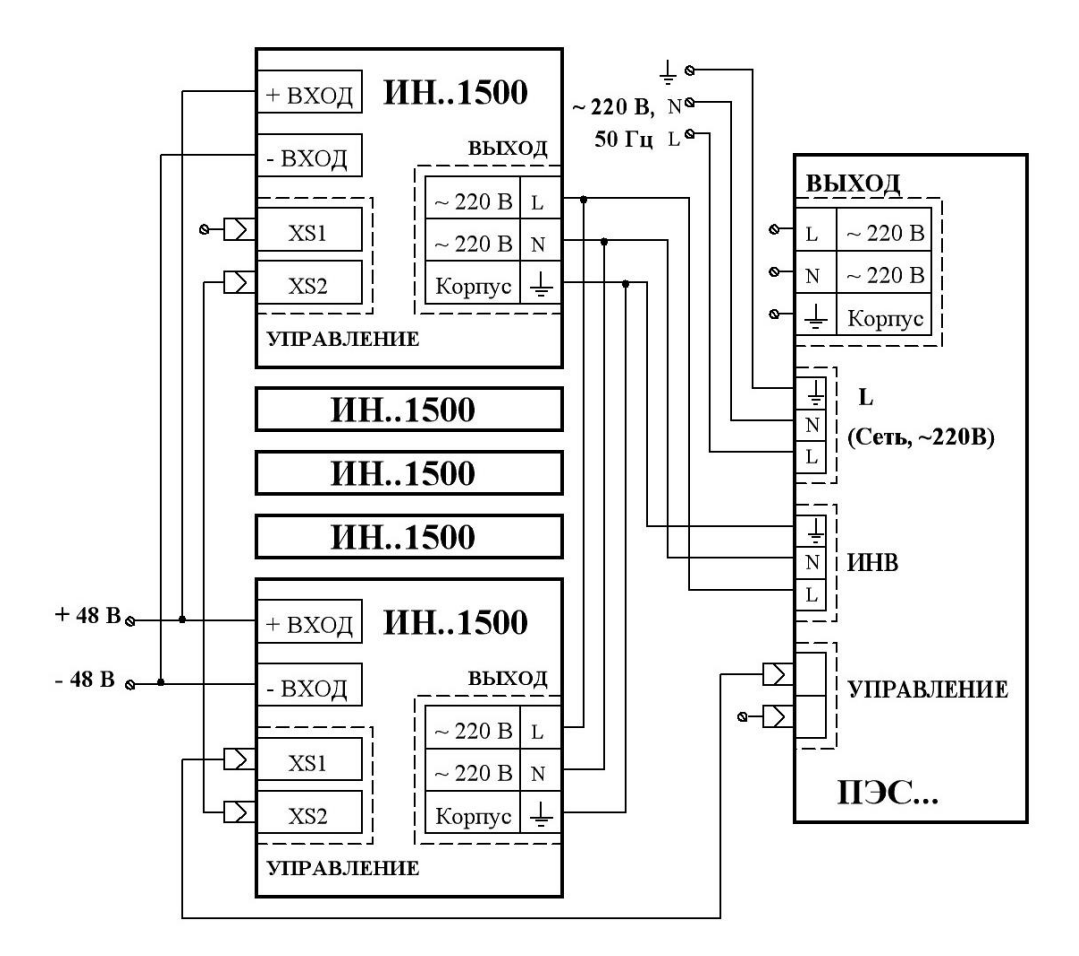

Рисунок 3 – Схема соединений ПЭС и инверторов

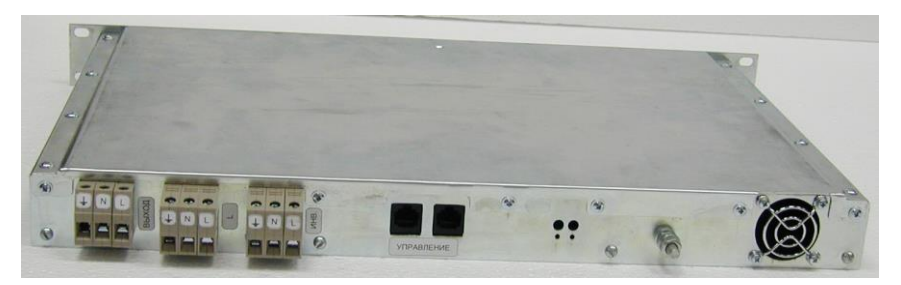

Рисунок 4 – Расположение разъёмов внешних подключений на задней стенке ПЭС